# User Bulletin

## ABI PRISM 310, 377, 377 with XL Upgrade

August 15, 2000 (updated 01/2001)

### SUBJECT: ABI PRISM dRhodamine Matrix Standards Kit

Introduction Matrix standards are used to generate the multicomponent matrix required for four-color fluorescence detection on the Applied Biosystems ABI PRISM® 310 Genetic Analyzer, the ABI PRISM® 377 DNA Sequencer, and the ABI PRISM 377 DNA Sequencer with XL Upgrade ("ABI PRISM 377XL").

Sequencing Analysis software uses this multicomponent matrix to analyze samples that are labeled with four different fluorescent dyes but are run in a single capillary injection or gel lane. A set of four matrix standards only needs to be run once to generate a matrix file that is used with all samples run under similar conditions.

For more information on the use of matrix standards, refer to the user's manual for your instrument.

**Note** Matrix files are called instrument files in the ABI PRISM 377 Collection software versions 2.0 and 2.1 and in the Sequencing Analysis software.

New Dyes Applied Biosystems has designed four new dichlororhodamine (dRhodamine) fluorescent dyes—dichloro[R110] (dR110), dichloro[R6G] (dR6G), dichloro[TAMRA] (dTAMRA), and dichloro[ROX] (dROX).

They are used with the following new cycle sequencing chemistries:

- dRhodamine Terminators
- BigDye Primers
- BigDye Terminators

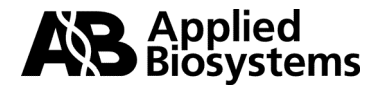

The new primers and terminators are labeled as follows:

|      | ,                         |                |                       |
|------|---------------------------|----------------|-----------------------|
| Base | dRhodamine<br>Terminators | BigDye Primers | BigDye<br>Terminators |
| А    | dR6G                      | dR6G           | dR6G                  |
| С    | dTAMRA                    | dR110          | dROX                  |
| G    | dR110                     | dTAMRA         | dR110                 |
| Т    | dROX                      | dROX           | dTAMRA                |
|      |                           |                |                       |

Table 1. Dve Labels

dRhodamine Using the new dRhodamine sequencing chemistries requires making Matrix Standards instrument (matrix) files from the new matrix standards found in the ABI PRISM® dRhodamine Matrix Standards Kit (P/N 403047). The new matrix standards are the following:

Table 2. dRhodamine Matrix Standards

| Tube Label             | Color of Raw Data on<br>ABI PRISM 310<br>Electropherogram | Color of Raw Data on<br>ABI PRISM 377<br>Gel Image |
|------------------------|-----------------------------------------------------------|----------------------------------------------------|
| dR110 Matrix Standard  | blue                                                      | blue                                               |
| dR6G Matrix Standard   | green                                                     | green                                              |
| dTAMRA Matrix Standard | black                                                     | yellow                                             |
| dROX Matrix Standard   | red                                                       | red                                                |

The dRhodamine matrix standards are provided in a ready-to-use format and are premixed with a blue dye for convenience in gel loading. Matrix standards are stable for 6 months at 2–6 °C. Avoid freeze-thaw cycles.

The ABI PRISM dRhodamine Matrix Standards Kit is for use IMPORTANT with the ABI PRISM 310 Genetic Analyzer, the ABI PRISM 377 DNA Sequencer, and the ABI PRISM 377 DNA Sequencer with XL Upgrade.

IMPORTANT The dRhodamine sequencing chemistries are not designed for use with the ABI<sup>™</sup> 373 DNA Sequencer or the ABI 373 DNA Sequencer with XL Upgrade.

Filter Set E You must use run modules and dye set/primer (mobility) files for virtual Filter Set E when sequencing with the dRhodamine-based cycle sequencing chemistries.

#### **Installing Run Modules and Dye Set/Primer Files**

- **Overview** Run modules and dye set/primer (mobility) files are found on the diskette supplied with the dRhodamine Matrix Standards Kit. They can also be obtained from the Applied Biosystems site on the World Wide Web www.appliedbiosystems.com/techsupport or from your local Field Applications Specialist (call Applied Biosystems Technical Support or your local sales office for more information).
- **Run Modules** Use the appropriate run module for your run parameters on your instrument as shown in Table 3.

Table 3. Run Modules

| Instrument                                    | Configuration                                          | Run Module              |
|-----------------------------------------------|--------------------------------------------------------|-------------------------|
| ABI PRISM 310                                 | DNA Sequencing Polymer, <sup>a</sup><br>250-µL syringe | Seq Run (250 uL) E      |
|                                               | POP-6 polymer,<br>1-mL syringe                         | Seq POP6 (1 mL) E       |
|                                               | POP-6 polymer,<br>1-mL syringe,<br>Rapid Sequencing    | Seq POP6 (1 mL) Rapid E |
| ABI PRISM 377 <sup>b</sup>                    | 2X, 36-cm wtr, 36-well                                 | Seq Run 36E-1200        |
|                                               | 4X, 36-cm wtr, 36-well                                 | Seq Run 36E-2400        |
|                                               | 48-cm wtr, 36-well                                     | Seq Run 48E-1200        |
| ABI PRISM 377<br>with XL Upgrade <sup>b</sup> | 2X, 36-cm wtr, 36-, 48-, or<br>64-well                 | Seq Run 36E-1200        |
|                                               | 4X, 36-cm wtr, 36-, 48-, or<br>64-well                 | Seq Run 36E-2400        |
|                                               | 48-cm wtr, 36-, 48-, or<br>64-well                     | Seq Run 48E-1200        |

a. The DNA Sequencing Polymer is not supported for use with the BigDye Primers and BigDye Terminators.

b. Use any plate check and prerun module on the ABI PRISM 377 DNA Sequencer and ABI PRISM 377 DNA Sequencer with XL Upgrade.

continued on next page

| Dye Set/Primer | Use the correct dye set/primer (mobility) file for your instrument as |
|----------------|-----------------------------------------------------------------------|
| Files          | shown in Table 4.                                                     |

Table 4. Dye Set/Primer Files

| Sequencing Chemistry   | Instrument                                           | Dye Set/Primer File          |
|------------------------|------------------------------------------------------|------------------------------|
| dRhodamine Terminators | ABI PRISM 310, DNA Sequencing Polymer <sup>a</sup>   | DT DSP{dR Set-AnyPrimer}     |
|                        | ABI PRISM 310, POP-6 polymer                         | DT POP6{dR Set-Any Primer}   |
|                        | ABI PRISM 310, POP-6 polymer,<br>Rapid Sequencing    | DT POP6{dR Set-Any Primer}   |
|                        | ABI PRISM 377 <sup>b</sup>                           | DT {dR Set Any-Primer}       |
|                        | ABI PRISM 377 with XL Upgrade <sup>b</sup>           | DT {dR Set Any-Primer}       |
| BigDye Primers         | ABI PRISM 310, POP-6 polymer,<br>–21 M13 primers     | DP POP6 {BD Set-21M13}       |
|                        | ABI PRISM 310, POP-6 polymer,<br>M13 Reverse primers | DP POP6 {BD Set-M13 Reverse} |
|                        | ABI PRISM 377 <sup>b</sup>                           | DP5%LR{BD M13 FWD & REV}     |
|                        | ABI PRISM 377 with XL Upgrade <sup>b</sup>           | DP5%LR{BD M13 FWD & REV}     |
| BigDye Terminators     | ABI PRISM 310, POP-6 polymer                         | DT POP6{BD Set-Any Primer}   |
|                        | ABI PRISM 310, POP-6 polymer,<br>Rapid Sequencing    | DT POP6{BD Set-Any Primer}   |
|                        | ABI PRISM 377 <sup>b</sup>                           | DT {BD Set Any-Primer}       |
|                        | ABI PRISM 377 with XL Upgrade <sup>b</sup>           | DT {BD Set Any-Primer}       |

a. DSP = DNA Sequencing Polymer. The DNA Sequencing Polymer is not supported for use with the BigDye Primers and BigDye Terminators.

b. The dye set/primer file can be used with 5 and 5.5% Long Ranger gels and 4 and 4.25% polyacrylamide gels (19:1, acrylamide:bis).

**IMPORTANT** Mobility shifts and dye set/primer file names for the dRhodamine Terminators are similar to those for the BigDye Terminators. Their respective mobility files can be mistaken for each other easily without noticeably affecting the base spacing in the data.

If a mobility file for the wrong sequencing chemistry is used, some bases will be miscalled because of differences in which terminators are labeled with which dyes (see Table 1 on page 2) and because of the mobility shifts.

continued on next page

Page 4 of 14

#### Installing Run Modules and Dye Set/Primer Files

Installing Run To install the run modules and dye set/primer (mobility) files:

Step Action 1 Copy the run modules for your instrument into the Module folder within the Collection software folder. The modules are on the diskette supplied with the dRhodamine Matrix Standards Kit. Copy the mobility files for your instrument into the ABI folder within 2 the System folder. The mobility files are on the diskette supplied with the dRhodamine Matrix Standards Kit. 3 Relaunch the Collection and/or Sequencing Analysis software if either was open while the files were installed. Sometimes it is necessary to restart the Macintosh to use Note the new run modules and dye set/primer files.

## Making Instrument (Matrix) Files

| 310 Step    | Action                                                                                                    |                                                                                                    |
|-------------|----------------------------------------------------------------------------------------------------|----------------------------------------------------------------------------------------------------|
| 1           | Prepare a separate loading cockta standards as shown below.                                                                                                    | ail for each of the four matrix                                                                                                    |
|             | <b>IMPORTANT</b> The matrix standards can precipitate in the tube, leading to very low signal strength. Mix each matrix standard thoroughly before using by vortexing or pipetting up and down.                                                                                                    |                                                                                                    |
|             | Component                                                                                                    | Volume (µL)                                                                                                    |
|             | Matrix standard                                                                                                    | 1                                                                                                    |
|             | Deionized formamide                                                                                                    | 12                                                                                                    |
|             | Total volume                                                                                                    | 13                                                                                                    |
|             | teratogen and is harmful by inh                                                                                                    | alation, skin contact, and                                                                                                    |
| 2           | teratogen and is harmful by inh<br>ingestion. Use in a well-ventilate<br>gloves and safety glasses when<br>Heat each sample at 95 °C for 2 m<br>load.                                                                                                    | alation, skin contact, and<br>ed area. Use chemical-resistant<br>n handling.<br>ninutes. Place on ice until ready to                                                                                                    |
| 2           | teratogen and is harmful by inh<br>ingestion. Use in a well-ventilate<br>gloves and safety glasses when<br>Heat each sample at 95 °C for 2 m<br>load.<br>Run each matrix standard sample<br>separate injection. Refer to the AE<br>User's Manual or User Bulletin #1<br>setting up the instrument.                                                                                                    | alation, skin contact, and<br>ed area. Use chemical-resistant<br>in handling.<br>hinutes. Place on ice until ready to<br>e on the ABI PRISM 310 in a<br>BI PRISM 310 <i>Genetic Analyzer</i><br>(P/N 904261) for instructions on                                                                                                    |
| 2<br>3<br>4 | teratogen and is harmful by inh<br>ingestion. Use in a well-ventilate<br>gloves and safety glasses when<br>Heat each sample at 95 °C for 2 m<br>load.<br>Run each matrix standard sample<br>separate injection. Refer to the AE<br>User's Manual or User Bulletin #1<br>setting up the instrument.<br>Examine the electropherogram of<br>standards should display the follow                                               | alation, skin contact, and<br>ed area. Use chemical-resistant<br>n handling.<br>ninutes. Place on ice until ready to<br>e on the ABI PRISM 310 in a<br>BI PRISM 310 <i>Genetic Analyzer</i><br>(P/N 904261) for instructions on<br>the raw data. The matrix<br>wing colors:                                                          |
| 2<br>3<br>4 | teratogen and is harmful by inh<br>ingestion. Use in a well-ventilate<br>gloves and safety glasses when<br>Heat each sample at 95 °C for 2 m<br>load.<br>Run each matrix standard sample<br>separate injection. Refer to the AE<br>User's Manual or User Bulletin #1<br>setting up the instrument.<br>Examine the electropherogram of<br>standards should display the follow<br>Matrix Standard                            | alation, skin contact, and<br>ed area. Use chemical-resistant<br>in handling.<br>hinutes. Place on ice until ready to<br>e on the ABI PRISM 310 in a<br>BI PRISM 310 <i>Genetic Analyzer</i><br>(P/N 904261) for instructions on<br>the raw data. The matrix<br>wing colors:<br>Color in Electropherogram                            |
| 2<br>3<br>4 | teratogen and is harmful by inh<br>ingestion. Use in a well-ventilate<br>gloves and safety glasses when<br>Heat each sample at 95 °C for 2 m<br>load.<br>Run each matrix standard sample<br>separate injection. Refer to the AE<br>User's Manual or User Bulletin #1<br>setting up the instrument.<br>Examine the electropherogram of<br>standards should display the follor<br>Matrix Standard<br>dR110                   | alation, skin contact, and<br>ed area. Use chemical-resistant<br>n handling.<br>ninutes. Place on ice until ready to<br>e on the ABI PRISM 310 in a<br>BI PRISM 310 <i>Genetic Analyzer</i><br>(P/N 904261) for instructions on<br>the raw data. The matrix<br>wing colors:<br>Color in Electropherogram<br>blue                     |
| 2<br>3<br>4 | teratogen and is harmful by inh<br>ingestion. Use in a well-ventilate<br>gloves and safety glasses when<br>Heat each sample at 95 °C for 2 m<br>load.<br>Run each matrix standard sample<br>separate injection. Refer to the AE<br>User's Manual or User Bulletin #1<br>setting up the instrument.<br>Examine the electropherogram of<br>standards should display the follow<br>Matrix Standard<br>dR110<br>dR6G           | alation, skin contact, and<br>ed area. Use chemical-resistant<br>in handling.<br>hinutes. Place on ice until ready to<br>e on the ABI PRISM 310 in a<br>BI PRISM 310 <i>Genetic Analyzer</i><br>(P/N 904261) for instructions on<br>the raw data. The matrix<br>wing colors:<br>Color in Electropherogram<br>blue<br>green           |
| 2<br>3<br>4 | teratogen and is harmful by inh<br>ingestion. Use in a well-ventilate<br>gloves and safety glasses when<br>Heat each sample at 95 °C for 2 m<br>load.<br>Run each matrix standard sample<br>separate injection. Refer to the AE<br>User's Manual or User Bulletin #1<br>setting up the instrument.<br>Examine the electropherogram of<br>standards should display the follor<br>Matrix Standard<br>dR110<br>dR6G<br>dTAMRA | alation, skin contact, and<br>ed area. Use chemical-resistant<br>in handling.<br>Aninutes. Place on ice until ready to<br>e on the ABI PRISM 310 in a<br>BI PRISM 310 <i>Genetic Analyzer</i><br>(P/N 904261) for instructions on<br>the raw data. The matrix<br>wing colors:<br>Color in Electropherogram<br>blue<br>green<br>black |

continued on next page

Running<br/>Standards on the<br/>ABI PRISM 377 or<br/>ABI PRISM 377<br/>with XL UpgradeTo run standards:1Prepare a<br/>standards

| Step | Action                                                                                                    |                                                                                                    |  |
|------|----------------------------------------------------------------------------------------------------|----------------------------------------------------------------------------------------------------|--|
| 1    | Prepare a separate loading cocktail for each of the four matrix standards as shown below.                                                                                                    |                                                                                                    |  |
|      | <b>IMPORTANT</b> The matrix standards can precipitate in the tube, leading to very low signal strength. Mix each matrix standard thoroughly before using by vortexing or pipetting up and down. |                                                                                                    |  |
|      | Component                                                                                                    | Volume (μL)                                                                                           |  |
|      | Matrix standard                                                                                                    | 2                                                                                                    |  |
|      | Deionized formamide                                                                                                    | 2                                                                                                    |  |
|      | Total volume                                                                                                    | 4                                                                                                    |  |
|      | ! WARNING ! CHEMICAL H<br>teratogen and is harmful by inh<br>ingestion. Use in a well-ventilate<br>gloves and safety glasses when                                                               | HAZARD Formamide is a<br>alation, skin contact, and<br>ed area. Use chemical-resistant<br>n handling. |  |
| 2    | Heat the cocktails at 95 °C for two to load.                                                                                                    | minutes. Place on ice until ready                                                                     |  |
|      | <b>IMPORTANT</b> DNA samples s for more than a few hours.                                                                                                    | hould not be stored in formamide                                                                      |  |
| 3    | Load each of the four matrix standard cocktails into a separate lane of the gel as shown below.                                                                                                 |                                                                                                    |  |
|      | Instrument Platform                                                                                                    | Loading Volume (µL)                                                                                   |  |
|      | ABI PRISM 377                                                                                                    | 1                                                                                                    |  |
|      | ABI PRISM 377XL-48                                                                                                    | 1–1.5                                                                                                 |  |
|      | ABI PRISM 377XL-64                                                                                                    | 1                                                                                                    |  |
| 4    | Perform electrophoresis according manual.                                                                                                    | to your instrument user's                                                                             |  |
| 5    | After electrophoresis, examine the raw data. The matrix standards should display the following colors in the gel image:                                                                         |                                                                                                    |  |
|      | Matrix Standard                                                                                                    | Color on Gel Image                                                                                    |  |
|      | dR110                                                                                                    | blue                                                                                                  |  |
|      | dR6G                                                                                                    | green                                                                                                 |  |
|      | dTAMRA                                                                                                    | yellow                                                                                                |  |
|      | dROX                                                                                                    | red                                                                                                   |  |
| 6    | Check the lane tracking for the ma<br>matrix.                                                                                                    | atrix standards before making the                                                                     |  |

User Bulletin: ABI PRISM dRhodamine Matrix Standards Kit

Page 7 of 14

Making the Matrix You must put the correct data file for each matrix standard into the correct "box" in the Data Utility application (Table 5).

| Table 5. | Placement of Standards in the Data Utility Application |
|----------|--------------------------------------------------------|
|          |                                                        |

| Box | Dye Primer<br>Matrix | Taq Terminator<br>Matrix | T7 Terminator<br>Matrix |
|-----|----------------------|--------------------------|-------------------------|
| C   | dR110                | dROX                     | dR6G                    |
| A   | dR6G                 | dR6G                     | dTAMRA                  |
| G   | dTAMRA               | dR110                    | dROX                    |
| т   | dROX                 | dTAMRA                   | dR110                   |

IMPORTANT You need to make all three matrix files, even if you are only using one dRhodamine-based chemistry. The Collection software will not run with only a terminator matrix in the file. An error message will appear saying, "Tag not found. Cannot start the run."

To make the Dye Primer Matrix:

| Step | Action                                                                                                    |
|------|----------------------------------------------------------------------------------------------------|
| 1    | Set the analysis start point and the number of data points to analyze.                                                                                                    |
|      | a. In the Sequencing Analysis software, examine the raw data for one of the matrix standard samples as shown below.                                                                                                    |
|      | <ul> <li>Select a starting point where there are no peaks and the<br/>baseline is flat.</li> </ul>                                                                                                    |
|      | c. Select a number of data points to analyze such that no peaks in the range are off-scale, <i>i.e.</i> , above 4000 relative fluorescence units (RFU), and that the baseline at the end of the range is flat. A typical number of data points is 1500. |
|      | 23•dROX matrix std                                                                                                    |
|      | 2000 2000 2000 2000 2000 2000 2000 200                                                                                                    |
|      | 1142                                                                                                    |
|      |                                                                                                    |
|      | 494<br><br>A ford 1 100                                                                                                    |
|      |                                                                                                    |

Page 8 of 14

To make the Dye Primer Matrix: (continued)

| Step | Action                                                                                                    |
|------|----------------------------------------------------------------------------------------------------|
| 2    | Repeat step 1 on page 8 for each matrix standard sample. Recordthe results for later use.IMPORTANTThe number of data points analyzed is the samefor each matrix standard. Choose starting points for each samplesuch that all peaks are less than 4000 RFU and that both thestarting and ending points have flat baselines and no peaks.            |
| 3    | Launch the Data Utility software.                                                                                                    |
| 4    | From the Utilities menu, choose Make Matrix<br>The Make Matrix dialog box appears as shown below. Verify that<br>the Dye Primer Matrix button at the lower left is selected.                                                                                                    |
|      | Make Matrix         C       Start at 2000         A       Start at 2000         6       Start at 2000         T       Start at 2000         T       Start at 2000         New File       Points 1500         Update File       Instrument         Comment       OK         Ing Terminator Matrix       Cancel         OK       T7 Terminator Matrix |
| 5    | Click on the box for each nucleotide base and enter the data file<br>that corresponds to the correct matrix standard as shown in Table 5<br>on page 8.                                                                                                    |
| 6    | Enter the analysis start point for each matrix standard sample as determined in step 1 on page 8.                                                                                                    |

To make the Dye Primer Matrix: (continued)

| Step | Action                                                                                                    |
|------|----------------------------------------------------------------------------------------------------|
| 7    | Click New File                                                                                                    |
|      | A dialog window appears as shown below. Name the file dRhod and save it in the ABI folder within the System folder.                                                                                                    |
|      | Image: Constraint of the second second s |
| 8    | The Make Matrix dialog box should look like that shown below.<br><b>Note</b> The numbers in the Start at and Points boxes below are typical values. Your numbers may vary.                                                                                                    |
|      | Make Matrix         C 21+dR110 matrix std       Start at 1900         A 17+dR66 matrix std       Start at 2050         6 19+dTAMRA matrix std       Start at 2000         T 23+dR08 matrix std       Start at 1950         New File       dRhod         Update File       dRhod         Instrument                                                                                                    |
| 9    | a. Click OK.<br>The computer makes the matrix. When finished, a dialog window<br>appears with the message "Make matrix successfully completed."                                                                                                    |

To make the Dye Primer Matrix: (continued)

| Step | Action                                                                                                    |
|------|----------------------------------------------------------------------------------------------------|
| 10   | If the computer is unable to make a matrix, examine the raw data again in the Sequencing Analysis software. If many peaks are off-scale, dilute the matrix standards and rerun them. |

### To make the Taq Terminator Matrix:

| Step | Action                                                                                                    |
|------|----------------------------------------------------------------------------------------------------|
| 1    | In the Data Utility application, choose Make Matrix from the Utilities menu. The Make Matrix dialog box appears.                                                                                                    |
| 2    | In the Make Matrix dialog box, click the Taq Terminator Matrix button at the lower left.                                                                                                    |
| 3    | Click on the box for each nucleotide base and enter the data file<br>that corresponds to the correct matrix standard as shown in Table 5<br>on page 8.                                                                                                    |
|      | <b>IMPORTANT</b> The order of matrix standard data files is different from that in the Dye Primer Matrix (see Table 5 on page 8).                                                                                                    |
| 4    | Enter the same numbers for each matrix standard sample in the Start at and Points boxes as were used for the Dye Primer Matrix.                                                                                                    |
| 5    | Click Update File A dialog window appears.                                                                                                    |
| 6    | Choose dRhod from the ABI folder within the System folder and<br>click Save.<br>The Make Matrix dialog box should look like that shown below.<br>$\boxed{Make Matrix} \\ \hline C 23 * dR0H matrix std & Start at 1950 \\ \hline R 17 * dR6G matrix std & Start at 2050 \\ \hline G 21 * dR110 matrix std & Start at 1900 \\ \hline T 19 * dTAMRR matrix std & Start at 2000 \\ \hline Points & 1500 \\ \hline Update File \\ \hline Instrument & & & & & & & & & & & & & & & & & & &$ |

User Bulletin: ABI PRISM dRhodamine Matrix Standards Kit

Page 11 of 14

To make the Taq Terminator Matrix: (continued)

| Step | Action                                                                                                    |
|------|----------------------------------------------------------------------------------------------------|
| 7    | a. Click OK.                                                                                                    |
|      | The computer makes the matrix. When finished, a dialog window appears with the message "Make matrix successfully completed." b. Click OK. |

To make the T7 Terminator Matrix:

| Step | Action                                                                                                    |
|------|----------------------------------------------------------------------------------------------------|
| 1    | In the Data Utility application, choose Make Matrix from the Utilities menu. The Make Matrix dialog box appears.                                                                                                    |
| 2    | In the Make Matrix dialog box, click the T7 Terminator Matrix button at the lower left.                                                                                                    |
| 3    | Click on the box for each nucleotide base and enter the data file<br>that corresponds to the correct matrix standard as shown in Table 5<br>on page 8 (note the order of the matrix standard files).                                                                                                    |
| 4    | Enter the same numbers for each matrix standard sample in the Start at and Points boxes as were used in the Dye Primer Matrix and Taq Terminator Matrix.                                                                                                    |
| 5    | Click Update File A dialog window appears.                                                                                                    |
|      | click Save.<br>The Make Matrix dialog box should look like that shown below.<br>Make Matrix         C       17•dR66 matrix std         Start at 2050         R       19•dTRMBR matrix std         Start at 2000         6       23•dR0H matrix std         Start at 1950         T       21•dR110 matrix std         Start at 1900         New File         dRhod         Update File         Oye Primer Matrix         Comment         Oye Primer Matrix         Cancel         DK |

Page 12 of 14

User Bulletin: ABI PRISM dRhodamine Matrix Standards Kit

To make the T7 Terminator Matrix: (continued)

| Step | Action                                                                                                    |
|------|----------------------------------------------------------------------------------------------------|
| 7    | a. Click OK.                                                                                                    |
|      | The computer makes the matrix. When finished, a dialog window appears with the message "Make matrix successfully completed." b. Click OK. |

To check the instrument file:

| Step | Action                                                                                                    |
|------|----------------------------------------------------------------------------------------------------|
| 1    | From the Utilities menu, choose Copy Matrix                                                                                                    |
| 2    | Under Source, select Instrument file and choose dRhod from the ABI folder within the System folder.<br>The three matrix files within the dRhod instrument file appear as shown below.                                                                                                    |
|      | Copy Matrix                                                                                                    |
|      | Source         dRhod           Instrument         Comment           Destination         No Destination File           Instrument                                                                                                    |
| 3    | Make sure that all three matrix files have numbers that range from 0–1. The numbers on the diagonals from top left to bottom right should be 1. If not, then repeat the matrix-making procedure starting with "To make the Dye Primer Matrix." on page 8.<br><b>Note</b> The corresponding numbers for all three matrix files will be the same. |
| 4    | Click Cancel.                                                                                                    |

User Bulletin: ABI PRISM dRhodamine Matrix Standards Kit

Page 13 of 14

To check the instrument file: (continued)

| Step | Action                                                                                                    |
|------|----------------------------------------------------------------------------------------------------|
| 5    | Restart the Sequencing Analysis software and use dRhod as the instrument file to analyze your sequencing data. |

#### For Research Use Only. Not for use in diagnostic procedures.

© Copyright 2000, Applied Biosystems

Printed in the U.S.A.

ABI PRISM and the ABI PRISM design, and Applied Biosystems are registered trademarks of Applera Corporation or its subsidiaries in the U.S. and certain other countries

ABI is a trademark of Applera Corporation or its subsidiaries in the U.S. and certain other countries.

All other trademarks are the sole property of their respective owners.

P/N 904917D